Bước 1

NSD Chọn menu Nghĩa vụ thuế còn phải nộp -> Nghĩa vụ tài chính về đất đai. Hệ thống hiển thị màn hình tra cứu nghĩa vụ tài chính về đất đai theo điều kiện tìm kiếm:

- Nhập mã hồ sơ

 Chọn loại giấy tờ: Chứng minh nhân dân/Căn cước công dân/Hộ chiếu

Số giấy tờ: Tự động hiển thị theo loại giấy tờ đã chọn.

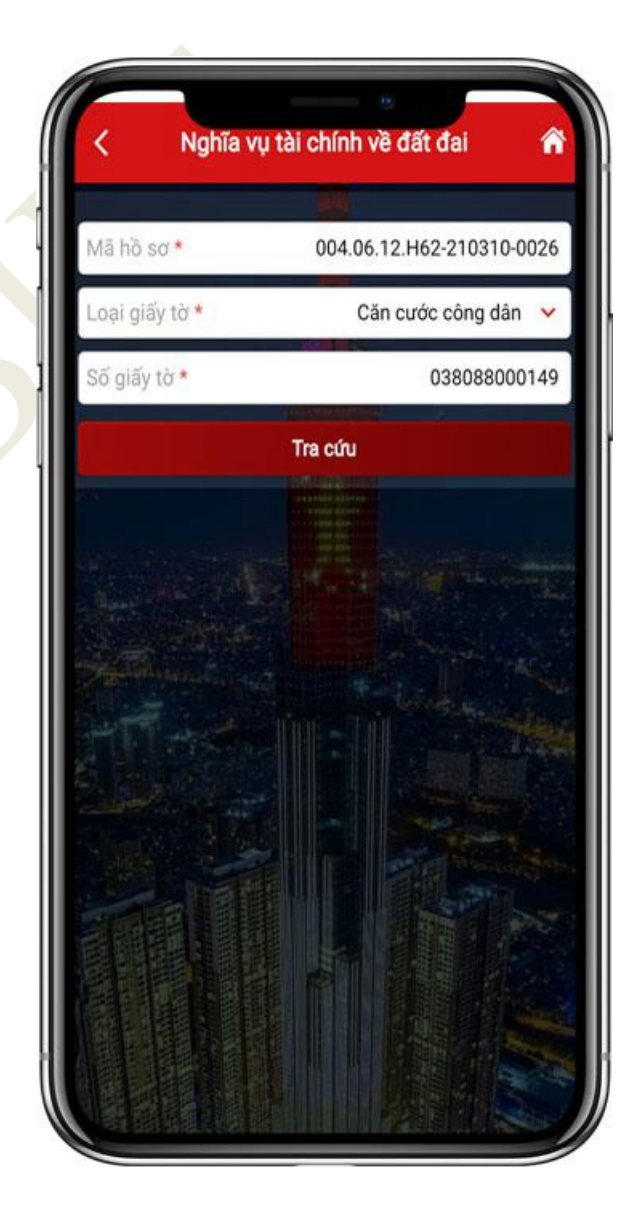

Bước 2

NSD nhập Mã hồ sơ, chọn loại giấy tờ, nhấn **Tra cứu**. Hệ thống hiển thị kết quả tìm kiếm thỏa mãn điều kiện tra cứu bao gồm các nội dung: Người nộp thuế, số thông báo, nội dung các khoản nộp NSNN và số tiền tương ứng mỗi khoản nộp.

| Mã hồ sơ *                              | C                                   | 04.06.12.H62-                                                  | 210310-0026    |
|-----------------------------------------|-------------------------------------|----------------------------------------------------------------|----------------|
| Loại giấy tờ                            | 0                                   | Căn cước                                                       | công dân 🐱     |
| Số giấy tờ *                            |                                     | 03                                                             | 38088000149    |
|                                         | Tra                                 | cứu                                                            |                |
| Người nộp<br>thuế                       | Số thông báo                        | Nội dung các<br>khoản nộp<br>NSNN                              | Số tiền (VNĐ   |
| Phạm Hồng<br>Thêm<br>MST:<br>8145382974 | LTB2121903-<br>TK0001552/<br>TB-CCT | 1006 - Thuế<br>thu nhập từ<br>chuyển<br>nhượng bất<br>động sản | 880,000        |
| Mai Thị Lan<br>MST:<br>8145382974       | LTB2121903-<br>TK0001551/<br>TB-CCT | 2801 - Lệ phí<br>trước bạ nhà<br>đất                           | 220,000        |
| Đề nghị NNT lị<br>đáp vướng mà          | ên hệ cơ quan<br>c!                 | thuế để được l                                                 | hỗ trợ và giải |